1、先要使用跳帽将 BTO 和 BT1 分别接到 GND 上,如下图所示:

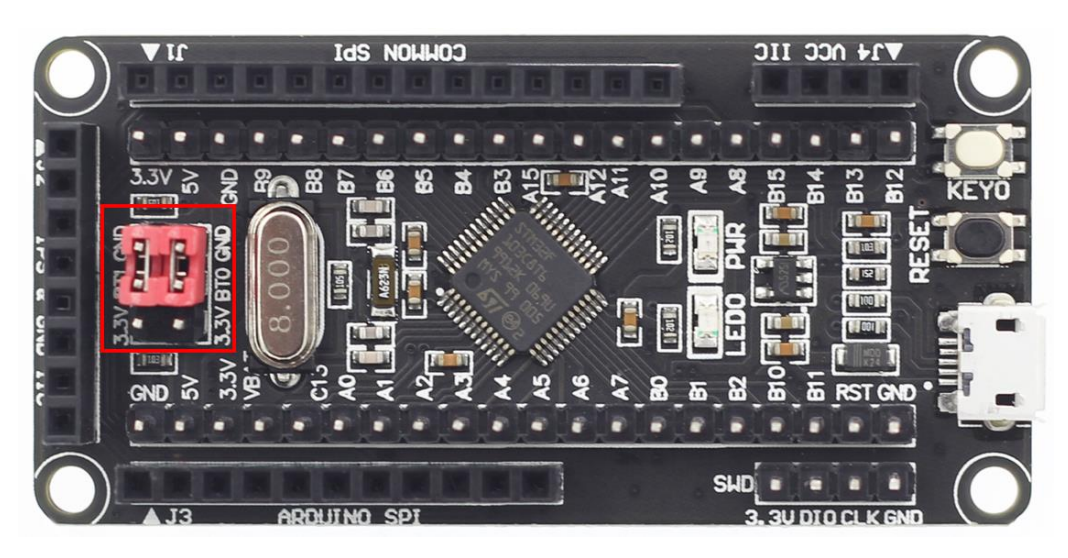

2、找到 STM32F103C8T6 最小系统板 SWD 接口,如下图所示:

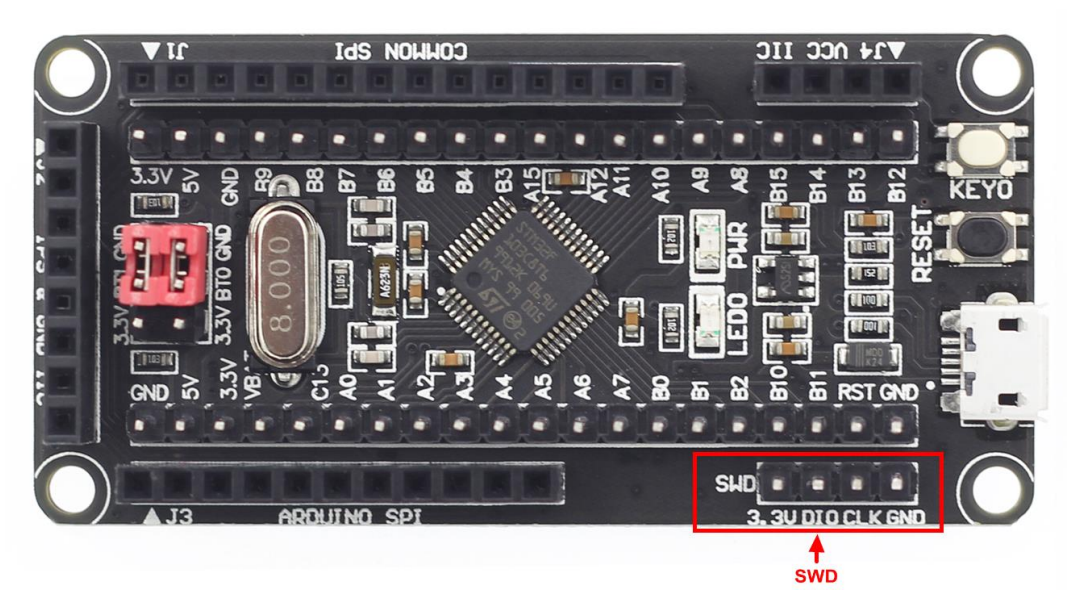

- 3、将 ST-LINK 下载器的 3.3V、DIO、CLK、GND 引脚和 SWD 接口引脚一一对应连接起来
- 4、打开 KEIL 工具软件,点击如下图所示按钮:

| File   | Edit     | View   | Project | Flash | Debug | Peripherals | Tools | SVCS  | Window | Help   |    |   |     |     |
|--------|----------|--------|---------|-------|-------|-------------|-------|-------|--------|--------|----|---|-----|-----|
| l 🗋    | <b>6</b> | 0      | X In 18 | 5 9   | €   ← | ⇒ P P2      | 内内    |       | //#//# | 🖄 prin | tf | - | 199 | ₫ - |
| ٨      | 🟥 🔛      | 🧼 🕶    |         | TEM   | PLET  | - 8         | k 🔒 🗟 | 6 🔶 👌 | 2 😥    |        |    |   |     |     |
| Projec | t        |        |         | ņ     |       | - 4         |       |       |        |        |    |   |     |     |
|        | Proj     | ect: T | EMPLET  |       |       |             | ÷     |       |        |        |    |   |     |     |
| e      | -        | TEMP   | LET     |       |       | - 出         | 山     |       |        |        |    |   |     |     |
|        | ÷-(      | US 🖹   | SER     |       |       |             |       |       |        |        |    |   |     |     |
|        | (        | 🗎 НА   | ARDWAR  | E     |       |             |       |       |        |        |    |   |     |     |
|        | ÷(       | 🗎 CC   | ORE     |       |       |             |       |       |        |        |    |   |     |     |
|        | ÷-(      | 🗎 FV   | VLib    |       |       |             |       |       |        |        |    |   |     |     |
|        | ÷-(      | SY     | STEM    |       |       |             |       |       |        |        |    |   |     |     |
|        |          | CN     | ASIS    |       |       |             |       |       |        |        |    |   |     |     |
|        | +        | 🖗 De   | evice   |       |       |             |       |       |        |        |    |   |     |     |
|        |          |        |         |       |       |             |       |       |        |        |    |   |     |     |

5、 在弹出的界面里点击 Debug 按钮, 然后在 Use 里选择 ST-LINK Debugger, 如下图所示:

| W Options for Target 'TEMPLET'                                                                                                    |                                                                                                    | X          |
|----------------------------------------------------------------------------------------------------|----------------------------------------------------------------------------------------------------|------------|
| Device   Target   Output   Listing   User   C/C++   Asm                                                                                                    | Linker Debug Utilities                                                                                                    |            |
| C Use Simulator with restrictions Settings                                                                                                    | ● Use: ST-Link Debugger                                                                                                    | ✓ Settings |
| Limit Speed to Real-Time                                                                                                    | Signum Systems JTAGjet<br>J-LINK / J-TRACE Cortex                                                                                                    | <b>^</b>   |
| ✓ Load Application at Startup ✓ Run to main() Initialization File:                                                                                                    | ✓ Load A<br>NULink Debugger<br>Initializatio<br>SiLabs UDA Debugger                                                                                                    | main()     |
| Restore Debug Session Settings         Image: Section of the section of the section | ST-Link Debugger         CMSIS-DAP Debugger         Models Cortex-M Debugger         PEMicro Debugger         Image: Strategy of the strategy of the st | Edit       |
| CPU DLL: Parameter:                                                                                                    | Driver DLL: Parameter:                                                                                                    |            |
| SARMCM3.DLL -REMAP                                                                                                    | SARMCM3.DLL                                                                                                    |            |
| Dialog DLL: Parameter:                                                                                                    | Dialog DLL: Parameter:                                                                                                    |            |
| DCM.DLL -pCM3                                                                                                    | TCM.DLL -pCM3                                                                                                    |            |
| Warn if outdated Executable is loaded Manage Component Vie                                                                                                    | Warn if outdated Executable is loaded                                                                                                    |            |
| OK Can                                                                                                    | Defaults                                                                                                    | Help       |

6、将 STM32F103C8T6 最小系统板上电,然后点击 Use 旁边的 Settings 按钮,弹出如下界面,

则说明 ST-LINK 下载器连接成功:

| Debug  Trace  Flash Download <br>Debug Adapter<br>Unit: ST-LINK/V2                                                                                   | SW Device<br>IDCODE Device Name<br>SWDIO 0x1BA0 ARM CoreSight SW-DP                                      | Move<br>Up |
|----------------------------------------------------------------------------------------------------|----------------------------------------------------------------------------------------------------|------------|
| Serial<br>53FF71067766485259261681<br>Version: V2 FW: V2J31S7<br>Check version on sta<br>Target Com<br>Port SW<br>Clock<br>Req: 4 MHz Selecter 4 MHz | ▲utomatic Dete <mark>连接成功</mark> :<br>⑦ Manual Configurati Device Name:<br>Add Delete Update IR len: ▲P: | Down       |
| Debug<br>Connect & Reset Options<br>Connect: Normal Veset: Autodet<br>V Reset after Conn Stop after                                                  | Cache Options<br>Etect  Cache Code Cache Memory Cache Memory Cache Memory Cache Memory                   |            |

- 7、点击确定,再点击 OK 保存设置。
- 8、程序编译成功后,就可以使用 SWD 方式进行下载了。